**IV- Comment créer des clés API :** afin que SmartradeX puisse gérer vos trades à votre place (Durée estimée 10 minutes pour un novice)

#### IV- Comment créer des clés API : afin que SmartradeX puisse gérer vos trades à votre place

Etape 1 : Vous allez devoir tout d'abord décocher une case, sous l'onglet « Compte » (et non sous compte), gestion des API. Faites défiler jusqu'en bas et cliquez sur « accepter ». Une vérification de sécurité peut vous être demandée. Décocher cette case permettra à nos serveurs de communiquer avec l'API que vous allez créer par la suite.

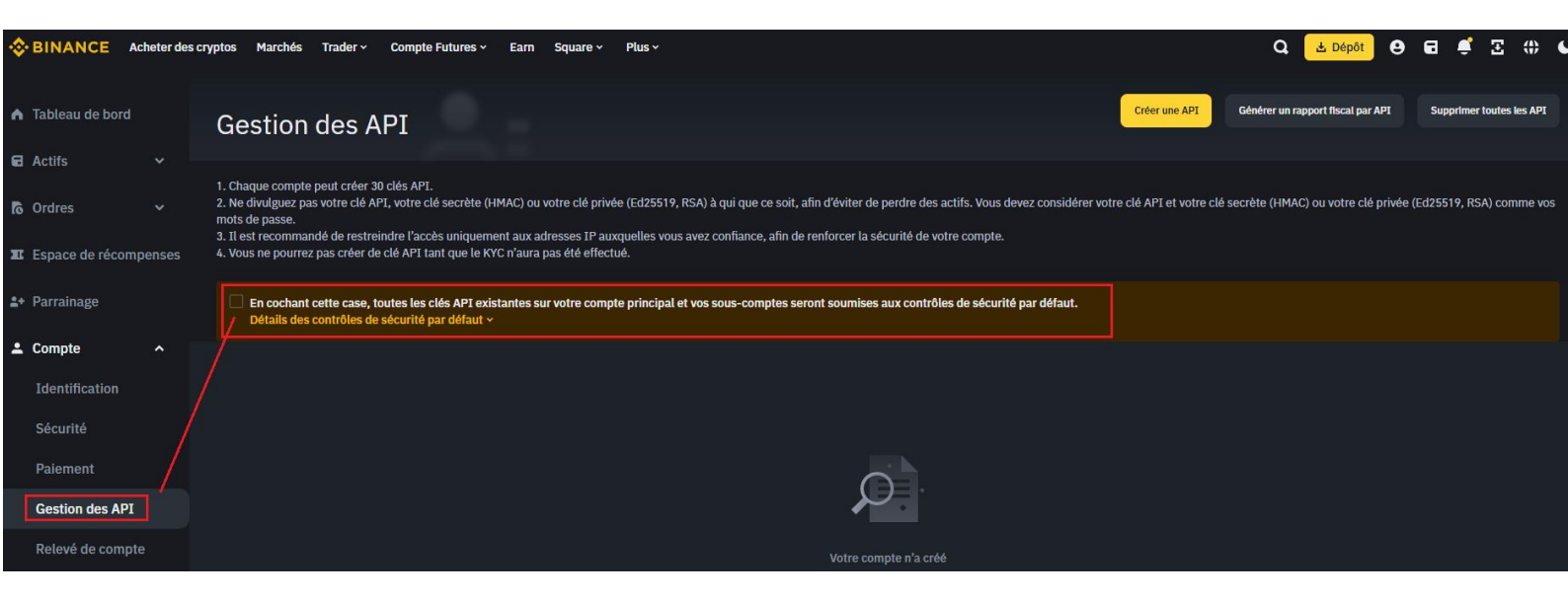

Etape 2 : Dans l'onglet « Sous compte », cliquez sur « gestion des API » et « Créer une API »

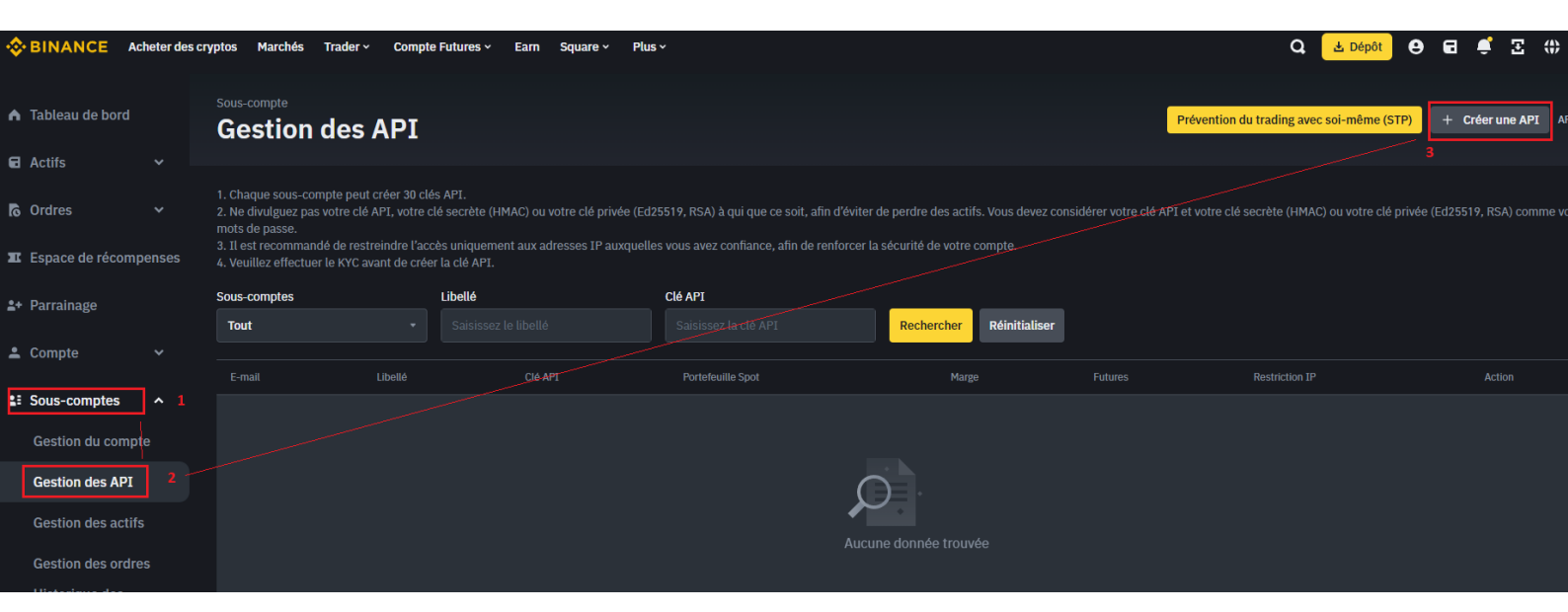

Sélectionnez le sous compte que vous venez de créer

| Créer une API                             | × |   |
|-------------------------------------------|---|---|
| Sous-compte                               |   |   |
| smartradexbtc_virtual@u3eip0ucnoemail.com | • | g |
| Libellé de la clé API                     |   |   |
| SmartradeX BTC Spot                       |   |   |
|                                           |   |   |
| Suivant                                   |   |   |
|                                           |   | V |

Donnez un libellé à la clé API :

Par exemple, créer le libellé « SmartradeX BTC Spot » lorsque vous souscrivez au BOT BTC Spot By SmartradeX et « SmartradeX ETH » lorsque vous souscrivez au BOT ETH Spot By SmartradeX. Le nom à peu d'importance pour nous, mais vous permettra de vous y retrouver si vous souscrivez à plusieurs BOT.

Etape 3 : Modifier les restriction API (vous ne pourrez faire cette étape uniquement si vous avez correctement réalisé l'étape 1

Cliquez sur modifier comme ci-dessous, et cochez « activer le trading Spot et sur marge ». Si vous n'activez pas le trading spot, le BOT ne pourra bien sur pas réaliser de trade sur le marché Spot.

#### **ATTENTION:**

Par mesure de sécurité et pour protéger votre compte, nous n'accepterons pas les API comprenant d'autres cases cochées que « Permettre la lecture » et « Activer le trading Spot et sur marge ». Tout mouvement de fond de votre compte sera alors impossible = Laissez décochées les cases permettant la réalisation de transfert. Le retrait de vos fonds n'étant pas réalisable depuis un sous compte, sélectionnez « No IP restriction », afin que SmartradeX puisse donner des ordres d'achat et de vente à votre sous compte via l'API.

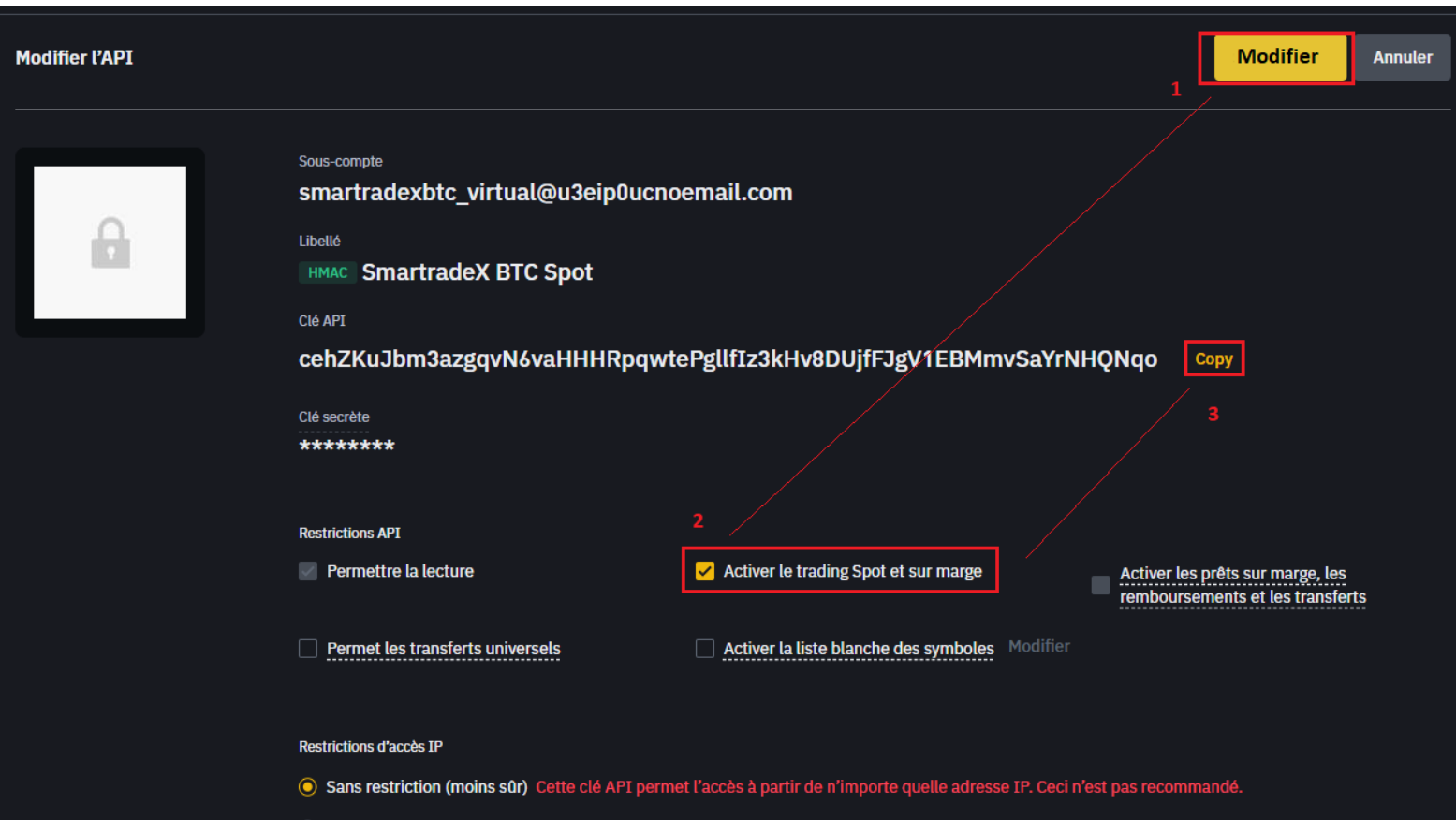

Restreindre l'accès aux adresses IP de confiance uniquement (recommandé)

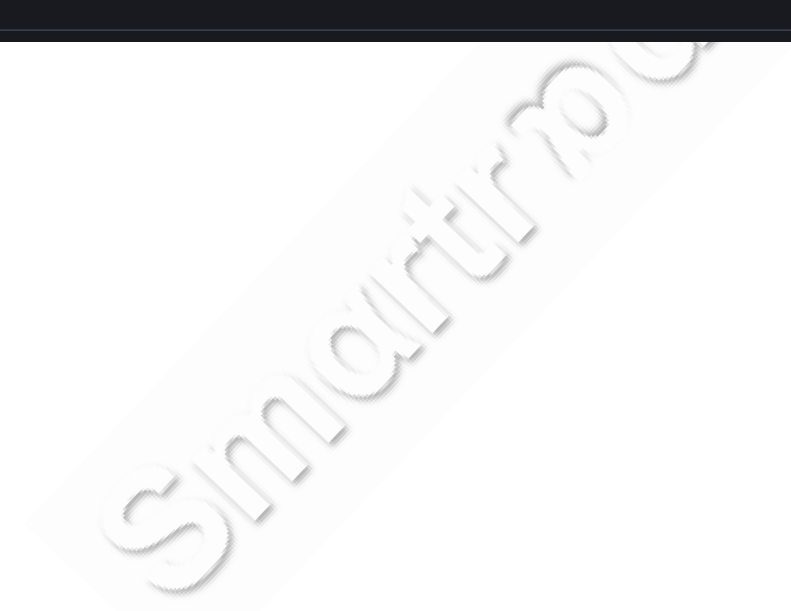

Vous pouvez alors copier les Clés API publique et secrète, et les coller sur notre site web, une fois connecté à votre compte : https://smartradex.fr/cle-api-2/

| Connexion                                                                                                 |                                                                                                    |                                                                                                    |            |
|----------------------------------------------------------------------------------------------------|----------------------------------------------------------------------------------------------------|----------------------------------------------------------------------------------------------------|------------|
| >Clé API                                                                                                  |                                                                                                    |                                                                                                    | 5          |
|                                                                                                    |                                                                                                    |                                                                                                    |            |
| <b>'tradeX</b> Accueil Abonnements Paramétrage du BOT / Tutoriels / API                                   | F.A.Q. Contact Qui sommes no                                                                                                    | us? Solutions pros                                                                                     | Mon compte |
| •tradeX  Accueil  Abonnements  Paramétrage du BOT / Tutoriels / API    Clé API Publique pour BOT BTC spot | F.A.Q. Contact Qui sommes no<br>Clé API Secrète pour BOT BT                                                                                                    | us? Solutions pros                                                                                     | Mon compte |
| *tradeX  Accueil  Abonnements  Paramétrage du BOT / Tutoriels / API    Clé API Publique pour BOT BTC spot | F.A.Q. Contact Qui sommes no<br>Cié API Secrète pour BOT BT<br>Renseigner ici votre cié API secrète                                                                        | us? Solutions pros<br>C spot<br>Binance (pour BOT Bitcoin spo                                          | Mon compte |
| *tradeX  Accueil  Abonnements  Paramétrage du BOT / Tutoriels / API    Clé API Publique pour BOT BTC spot | F.A.Q. Contact Qui sommes no<br>Clé API Secrète pour BOT BT<br>Renseigner ici votre clé API secrète<br>Clé API Secrète pour BOT ET                                         | us? Solutions pros<br>C spot<br>Binance (pour BOT Bitcoin spo<br>H spot                                | Mon compte |
| *tradeX  Accueil  Abonnements  Paramétrage du BOT / Tutoriels / API    Clé API Publique pour BOT BTC spot | F.A.Q. Contact Qui sommes no<br>Clé API Secrète pour BOT BT<br>Renseigner ici votre clé API secrète<br>Clé API Secrète pour BOT ET<br>Renseigner ici votre clé API Secrète | US? Solutions pros<br>C spot<br>Binance (pour BOT Bitcoin spot<br>H spot<br>Binance (pour BOT ETH spot | Mon compte |
| "tradeX  Accueil Abonnements Paramétrage du BOT / Tutoriels / API    Clé API Publique pour BOT BTC spot   | F.A.Q. Contact Qui sommes no<br>Clé API Secrète pour BOT BT<br>Renseigner ici votre clé API secrète<br>Clé API Secrète pour BOT ET<br>Renseigner ici votre clé API Secrète | US? Solutions pros                                                                                     | Mon compte |
| "tradeX  Accueil Abonnements Paramétrage du BOT / Tutoriels / API    Clé API Publique pour BOT BTC spot   | F.A.Q. Contact Qui sommes no<br>Clé API Secrète pour BOT BT<br>Renseigner ici votre clé API secrète<br>Clé API Secrète pour BOT ET<br>Renseigner ici votre clé API Secrète | US? Solutions pros                                                                                     | Mon compte |

Votre clé API pour SmartradeX est configurée !

> Si vous souhaitez souscrire à un second BOT, vous devez refaire cette étape en sélectionnant au préalable le sous compte du 2ieme BOT. Vos clés vous seront demandées lors de votre 1<sup>er</sup> abonnement.

Cette clé expire au bout de 3 mois si elle n'est pas utilisée.